# The MultiOne Configurator

*Getting started : how to upgrade software* 

**Linda Janssens** Philips Lighting 7 July 2016

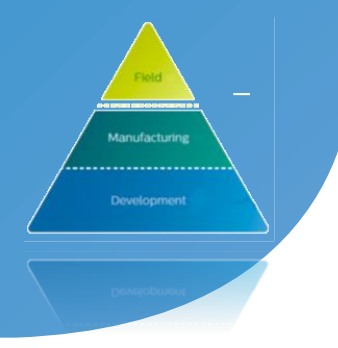

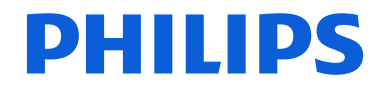

- 1. Software packages
- 2. Ways to upgrade
- 3. Via the website
- 4. via the software : TOOLS

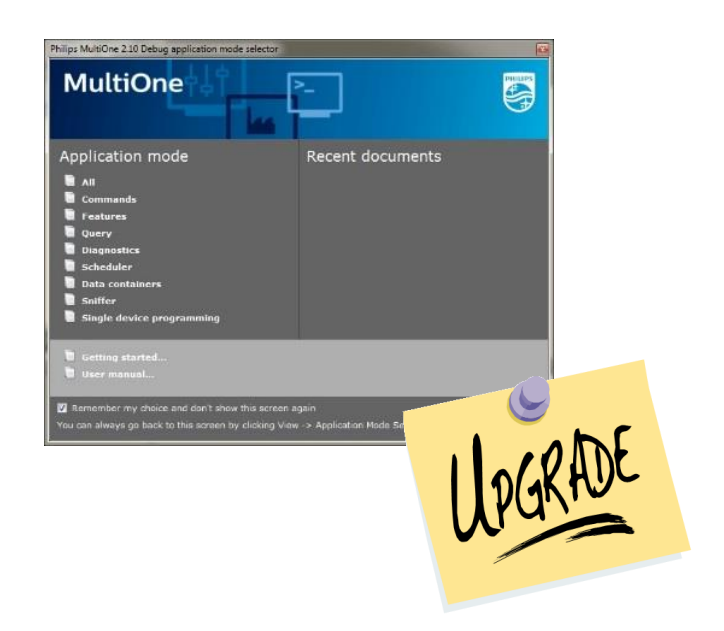

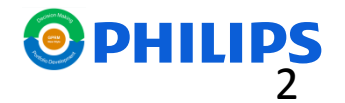

Different type of Software packages

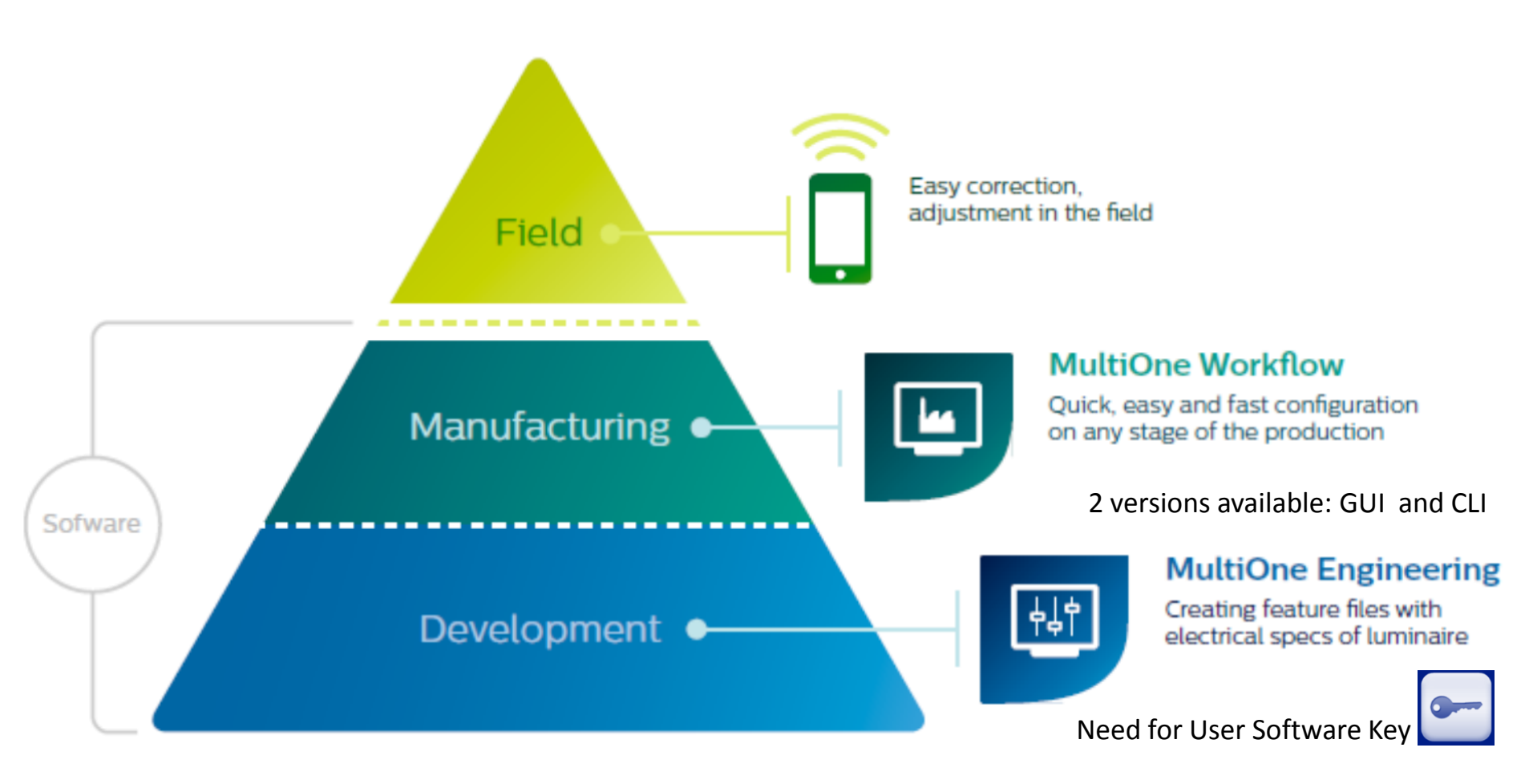

Latest Released version of both software available on www.philips.com/MultiOne

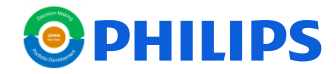

Ways to upgrade software : Workflow - CommandLine

www.philips.com/MultiOne

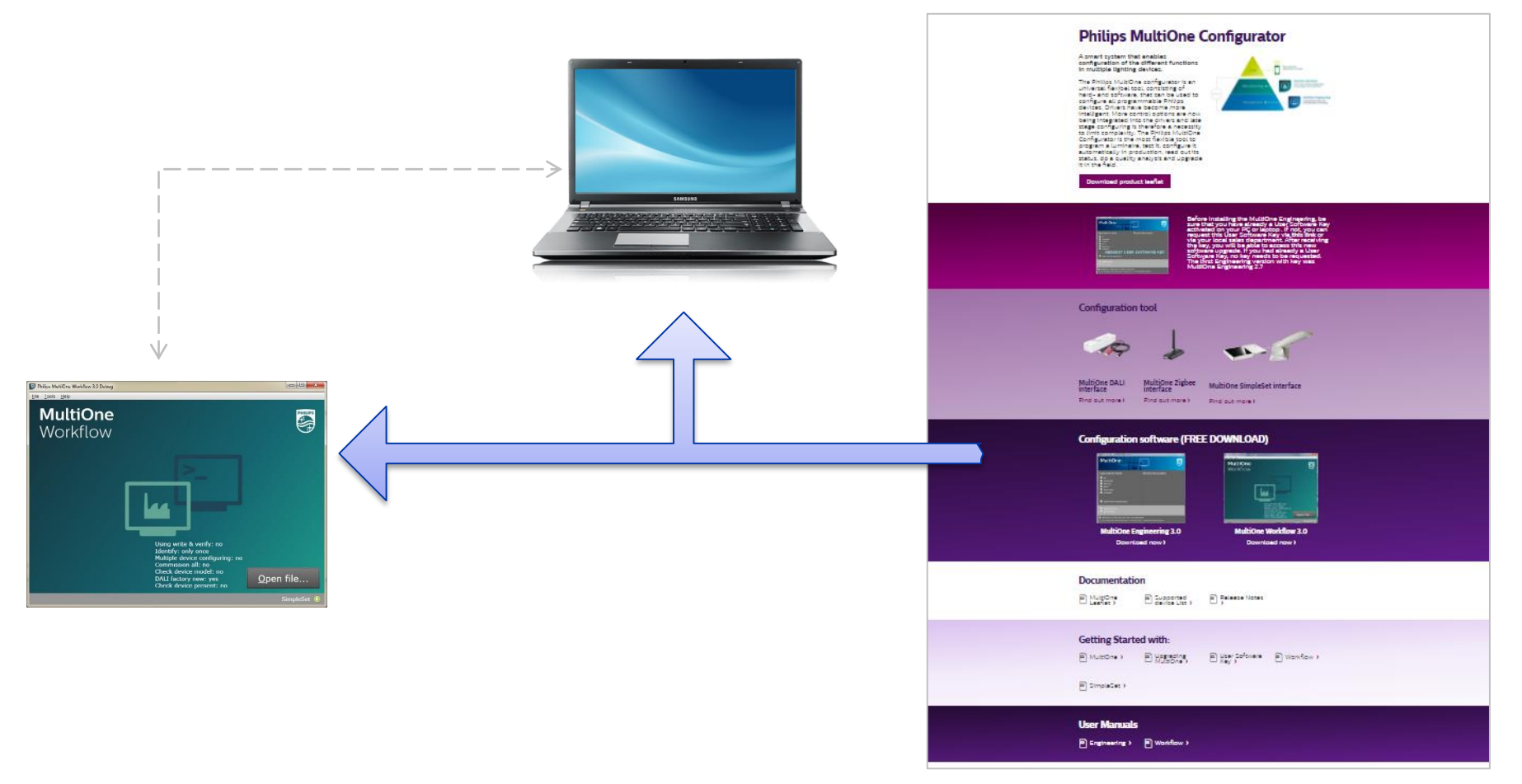

Only via the website of MultiOne : Upload the latest version

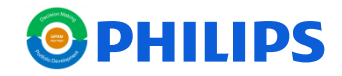

Ways to upgrade software : Engineering

www.philips.com/MultiOne

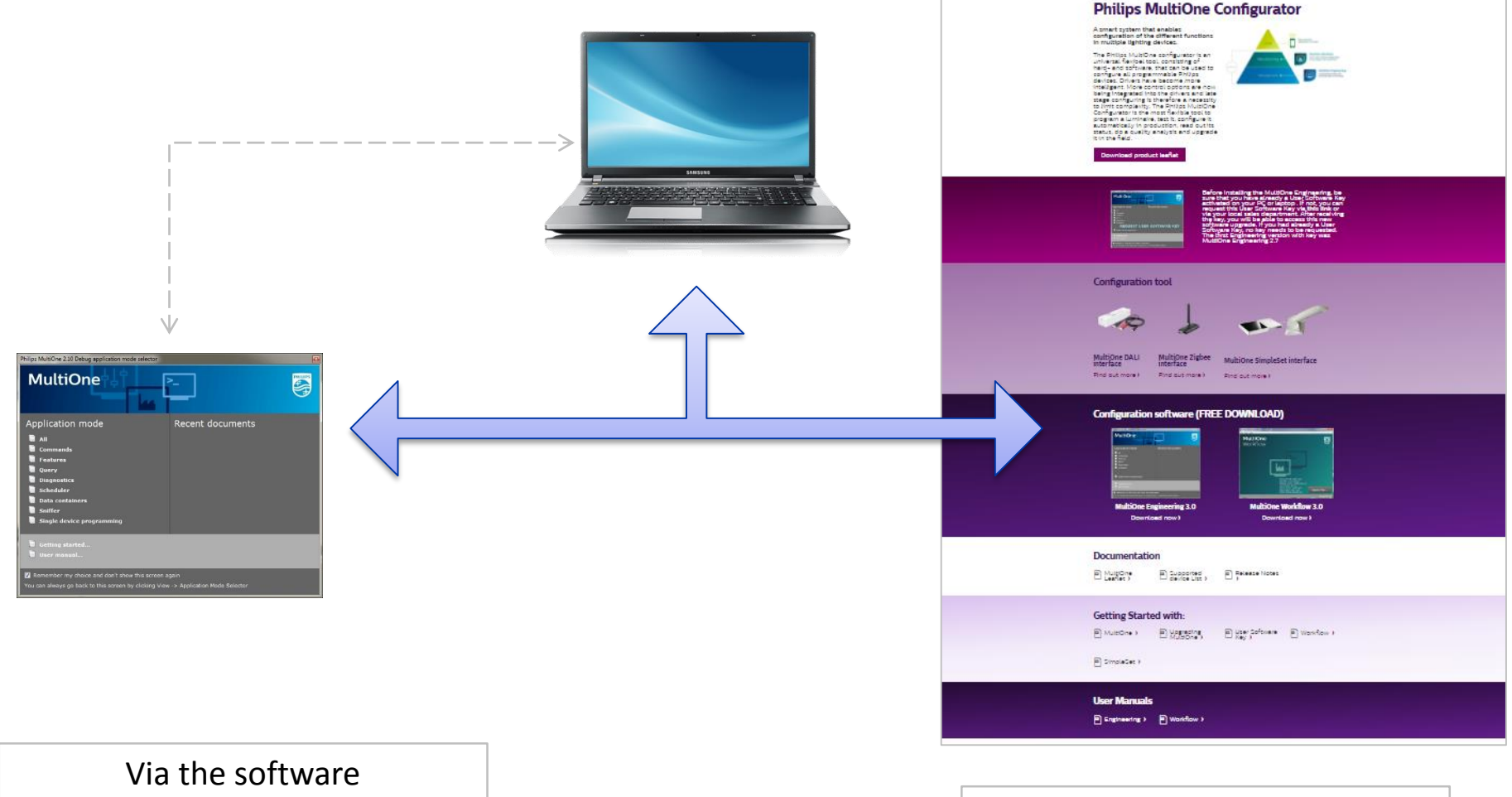

IF LINKED TO THE INTERNET Set TOOLS / preferences

Via the website of MultiOne : Upload the latest version

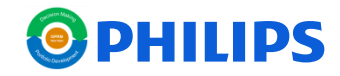

### MultiOne Software upgrade Via the website

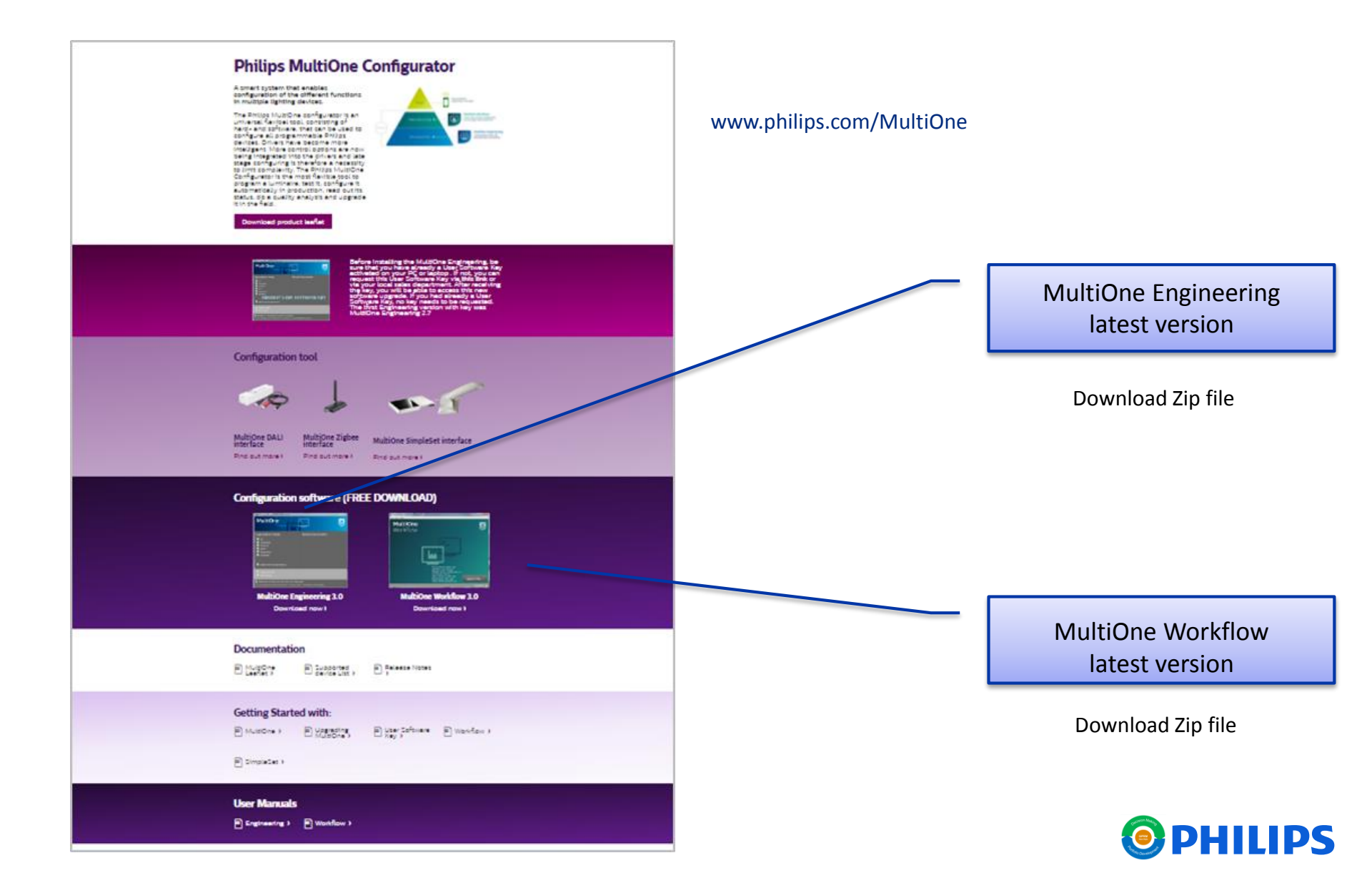

### MultiOne Software upgrade Upgrade via software (Only MultiOne Engineering)

| Philips MultiOne 2.10 Debug application mode selector                                                                                           |                                                               |   |  |
|----------------------------------------------------------------------------------------------------|---------------------------------------------------------------|---|--|
| MultiOne                                                                                                    |                                                               | • |  |
| Application mode<br>All<br>Commands<br>Features<br>Query<br>Diagnostics<br>Scheduler<br>Data containers<br>Sniffer<br>Single device programming | Recent documents                                              |   |  |
| <ul> <li>Getting started</li> <li>User manual</li> </ul>                                                                                        |                                                               |   |  |
| Remember my choice and don't show the<br>You can always go back to this screen by c                                                             | iis screen again<br>licking View -> Application Mode Selector |   |  |

| le Actions View    | Tools       | mana                  |                                          |   |
|--------------------|-------------|-----------------------|------------------------------------------|---|
| twork              | 0 × Device  | features Diagnostics  |                                          |   |
| letwork            | Preferences |                       | stated in the late of support on failure |   |
| No device detected |             |                       | Updates preferences                      |   |
|                    | General     | MultiOne updates*     | Manual                                   |   |
|                    | DALI        | No automatic updatin  | ; user checks for updates manually       |   |
| L L                | Updates     | _                     |                                          |   |
|                    | Proxy       | * Takes effect once N | ultiOne is restarted                     |   |
|                    |             |                       |                                          |   |
|                    |             |                       |                                          |   |
|                    |             |                       |                                          |   |
|                    |             |                       |                                          |   |
|                    |             |                       |                                          |   |
|                    |             |                       |                                          |   |
| Scan for device    |             |                       |                                          |   |
| Scan for device    |             |                       |                                          |   |
| operties           |             |                       |                                          | 3 |
|                    |             |                       |                                          | 1 |
|                    |             |                       | OK Cancel                                |   |
|                    |             |                       |                                          |   |

| MultiOne Engineering x.x |                                                                                            |  |
|--------------------------|--------------------------------------------------------------------------------------------|--|
| All                      | Select all to create a feature file                                                        |  |
| Tools                    | Select tools to select preference s                                                        |  |
| Preferences              | Select <b>Preferences</b> to choose <b>MultiOne updates</b> ,<br>Select setting you prefer |  |

| MultiOne updates.                     |                                                                               |
|---------------------------------------|-------------------------------------------------------------------------------|
| Automatic – Check, download, install: | automatic check for updates, if available, download and install automatically |
|                                       | automatic check for updates, if available, download them.                     |
| Automatic – Check, download only:     | User has to agree to MultiOne update                                          |
|                                       | automatic check for updates, notify user, if new version available.           |
| Automatic - Check only:               | User can allow MultiOne to download and install the update.                   |
| Manual:                               | User has to force MultiOne to check, download and install any update.         |

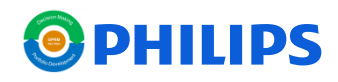

### MultiOne Software upgrade Upgrade via software

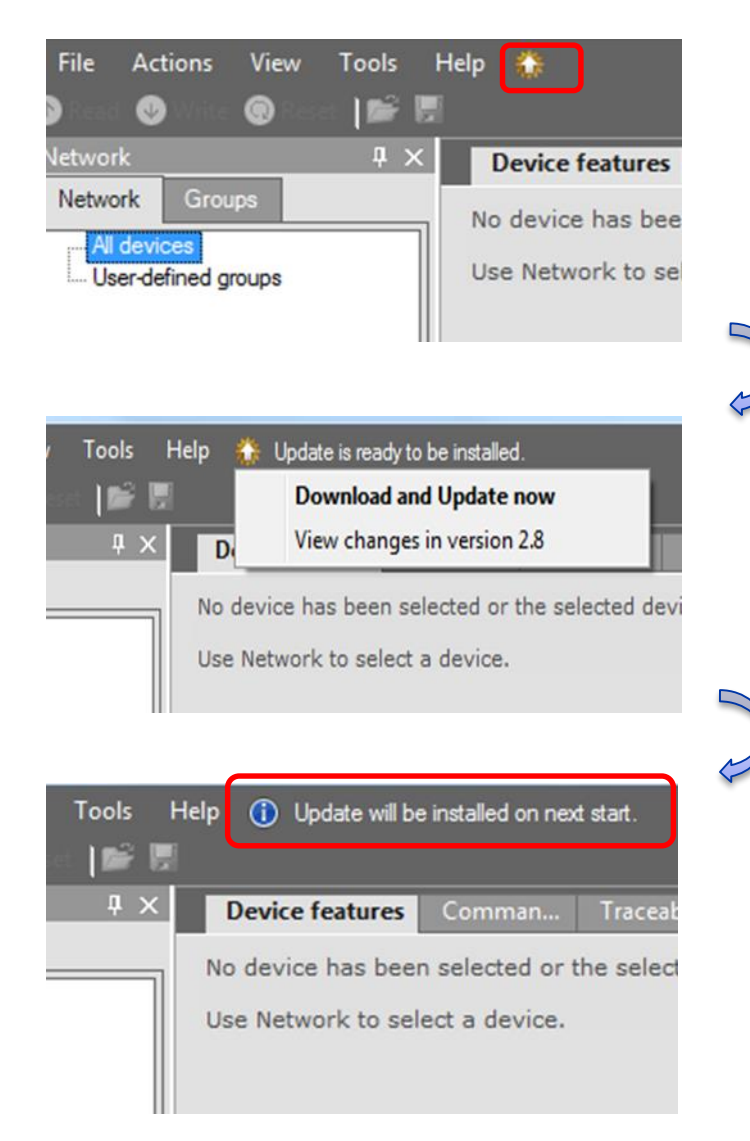

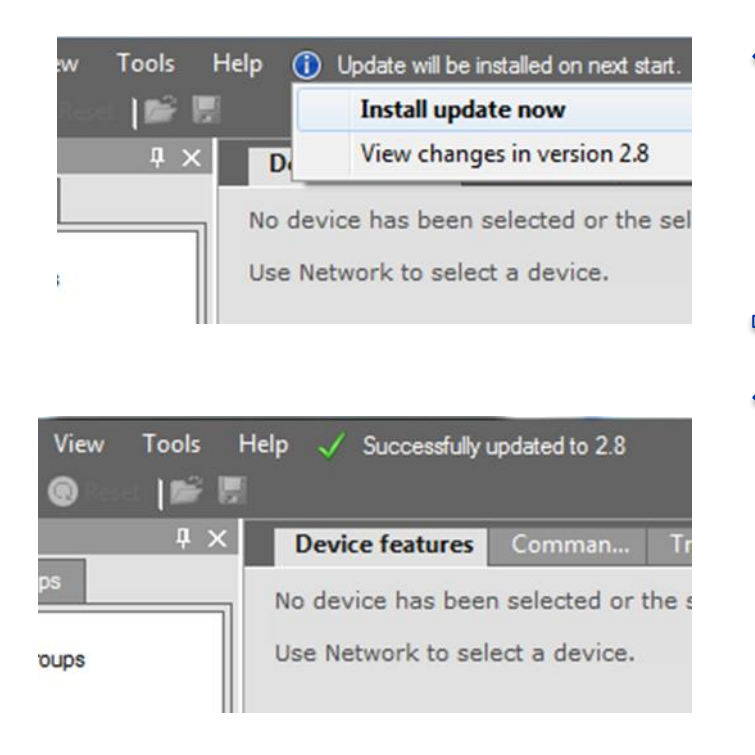

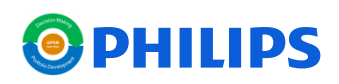